### KPFW - PREJETA POŠTA S SKENIRANJEM IN LIKVIDACIJO DOKUMENTOV

V meni 1.9. služi vnosu prejete pošte v program. Koncept modula je, da sprejemna pisarna ali tajništvo najprej opremi vse dokumente prejete pošte z nalepkami (črtno kodo), ter vnese v program KPFW. Nalepke s črtno kodo se tiskajo iz programa, kar bomo razložili kasneje. Ob vnosu se določi komu gre pošta v likvidacijo (potrditev), na kar se še skupinsko poskenira z namenskim optičnim čitalnikom (skenerjem). Prednost sistema je predvsem v:

- hitrosti knjiženja saj ni potrebno čakati na skener za vsak dokument posebej,

- možnosti iskanja po OCR prepoznanem tekstu,

- takojšen dostop do katerega koli dokumenta v elektronski obliki iz katere koli enote ali poslovalnice preko interneta,

- likvidatorji ne potrebujejo več fizičnih dokumentov saj imajo takojšno možnost pregleda dokumenta na ekranu,

- papirnati dokumenti so sedaj lahko zbrani na enem mestu in se ne izgubljajo več pri likvidatorjih,

- v primeru več likvidatorjev se lahko določi zaporedje likvidiranja,

- v primeru odsotnosti (dopusta, bolniške) posameznega likvidatorja administrator lahko likvidatorja zamenja ali pa sam likvidira v imenu odsotnega likvidatorja,

- program omogoča izdelavo klasifikacijskega načrta za morebitno elektronsko arhiviranje dokumentov pri ponudnikih elektronskega arhiviranja,

nastavitev pravic za posameznega uporabnika (sprejemna pisarna, likvidatorji, računovodja,...),
možnost skeniranja odvisnih dokumentov (dobavnice, prevzemnice,..)

Sistem je zasnovan modularno.

- Osnovni modul Prejeta pošta omogoča vnos prejete pošte, likvidacijo in skeniranje po starem načinu.

 Modul Elektronski arhiv Vasco pa omogoča vnos prejete pošte z naprednim skeniranjem dokumentov, klasifikacijo po klasifikacijskem načrtu, OCR prepoznavo teksta za iskalnik, likvidacijo dokumentov s hitrim in naprednim pregledom skeniranih dokumentov, tiskanje skenov, pošiljanje po e-pošti ter obveščanje likvidatorjev o novih dokumentih po e-pošti. Modul se vklopi enkrat in je dostopen v vseh bazah. Ta modul je posebej plačljiv in je poteben vklop s strani Vascota.

| Računi in ostali dokumenti se lahko vnašajo že ob vnosu prejete pošte ali pa kasneje. Prednost |
|------------------------------------------------------------------------------------------------|
| takojšnega vnosa je, da ima likvidator takojšen pregled nad vnesenimi podatki računa.          |

| Prejeta pošta (1.5) |                          |                    |                      |                 |         |              |                                                              |                                                         |                                 |
|---------------------|--------------------------|--------------------|----------------------|-----------------|---------|--------------|--------------------------------------------------------------|---------------------------------------------------------|---------------------------------|
| Filter              | moje nelikvidirane       |                    | • (1) LIK1           |                 | 1       |              |                                                              |                                                         | *                               |
| Povleci gla         | vo stolpca za grupiranje |                    |                      |                 | -       | 1 2          |                                                              | PREDOGLED                                               | <br>(2) (2)                     |
| i Številka          | Rač številka             | Partner            | Znesek Likvidirana O | nis             |         | Stree 1 To   | uters 1 Decederated                                          |                                                         |                                 |
| 1,2010              | 1,10                     | Podjetje d.o.o.    | 546,00 🗖 m           | aterial         |         | Journ 1 10   | ricsi 1 Predogled                                            |                                                         |                                 |
| 2.2010              | 2.10                     | DOBAVITELJ         | 100,00 F m           | aterial         |         |              |                                                              | -                                                       |                                 |
| 3.2010              | 3.10                     | DOBAVITELJ         | 150,00 🗖 st          | oritev          |         |              | AND REAL ADD. BACK MARK WITH DER MAR THE                     |                                                         |                                 |
| 4.2010              |                          | Jan d.o.o.         | 0.00 m               | aterial         |         | 1            | III NE DE DE LE RE DE LE RE                                  |                                                         |                                 |
|                     |                          |                    |                      |                 |         |              | V002852                                                      | Podjetje                                                |                                 |
|                     |                          |                    |                      |                 |         |              |                                                              | Naslov 15<br>1000 Ljubljana<br>Phone: +386 1/11         | 1 11 11 - Fax: +386 1/111 11 12 |
|                     |                          |                    |                      |                 |         |              | Janez Novak s.p.<br>Kranjska cesta 5                         | ID št. za DDV:<br>RAČUN                                 | SI13796224<br>3                 |
|                     |                          |                    |                      |                 |         |              | 4000 Kranj                                                   | Dobavnica                                               | 01005                           |
|                     |                          |                    |                      |                 | _       |              |                                                              | Rok plačila                                             | Plačano                         |
|                     |                          |                    |                      |                 |         |              |                                                              | TR račun                                                | 99000-1212122253                |
| •                   |                          |                    |                      |                 | *       | Datum<br>Kup | dobeve blaga oziroma izvršitve storit<br>tec Skladišče Kome. | ev: 12.06.2010<br>Naročilo Dat. naročila D št. za DDV k | upce Davčni zavezanec           |
| Podatki o p         | rejeti fakturi           |                    |                      |                 |         | 2087         | 758 1 001                                                    | 12345678                                                | ni zavezanec                    |
|                     | _                        |                    |                      |                 |         | Sitra artik  | kio Naziv                                                    | Količina Enota Cena                                     | Rabat DDV Vrednost              |
| Številka            | 1                        | 1.2010             |                      |                 |         | 03502        | LEMÖ vtiónica<br>05B101                                      | 20,00 KOS 4,00<br>15,00 KOS 25,00                       | 0,00 20,0% 80,00                |
| Dat.knjiž.l         | istine                   | 18.06.2010         |                      |                 |         |              | SKUPAJ brez DDV                                              |                                                         | 455,00                          |
| Dat ansis           | Vinting                  | 17.06.2010         |                      |                 |         |              | + DDV 20,00% od osnove 455,0<br>SKUPAJ ZA PLAČILO EUR        | 0                                                       | 91,00                           |
| Št. računa          |                          | 123456/10          |                      |                 |         |              | Pri plažilu sa okliguite na čtou                             | ilka 00/2 2007E9                                        | 340,00                          |
| Dobavitelj          |                          | 6) Podjetje d.o.o. | 7                    |                 |         |              | i i paona de oraceaça na drev                                | 110 000-200700                                          |                                 |
| Opis                |                          | naterial           |                      |                 |         |              |                                                              |                                                         |                                 |
| Datum rad           | tuna                     | 10.06.2010         |                      |                 |         |              |                                                              |                                                         |                                 |
| Rok plačil          | a [                      | 18.06.2010         |                      |                 |         |              |                                                              |                                                         |                                 |
| Znesek              | [                        | 546,00             |                      |                 |         |              |                                                              |                                                         |                                 |
|                     | F2 Nov vnos              | Enter Popravi      | 🗙 F7 Zavmi           | 🗙 Ctrl+F7 Briši | F1 Išči |              | <b>7</b> F8 Filter                                           | F6 Kreiraj račun                                        | Esc Izhod                       |
|                     | Likvidiraj               |                    |                      |                 |         |              |                                                              |                                                         |                                 |

Predogled skeniranega dokumenta je možno umakniti tako, da vidimo celotno preglednico prejete pošte (Gumb desno zgoraj). V spodnji levi polovici se prikazujejo podatki računa v kolikor je ta vnesen. Likvidacija je možna brez odpiranja prejete pošte z gumbom likvidiraj.

## IZPIS NALEPK S ČRTNO KODO

Za prepoznavo posameznih dokumentov ob skeniranju je potrebno na dokumente nalepiti črtno kodo. Program ima pred pripravljene vse nastavitve za najbolj optimalno velikost nalepk, seveda pa obstaja tudi možnost lastnih nastavitev. Privzete in priporočene nalepke so Zweckform 3420 (51 nalepk na stran). Omenjene nalepke omogočajo majhno velikost nalepke in dobro OCR prepoznavo kode. Izpis nalepk se nahaja v meniju 6.F.4. V kolikor je naša velikost nalepk ustrezna enostavno nastavimo število strani in kliknemo gumb tiskaj. Za prvo tiskanje priporočamo test na navaden papir zaradi razlik med posameznimi tiskalniki, in po potrebi se potem naredi korekcija zamikov. Tiskanje nalepk je prilagojeno tudi računovodskim servisom saj se nalepke med različnimi bazami ne podvajajo. Nalepke se lahko tiskajo iz katere koli baze (podjetje) za katero koli podjetje.

| Priprava in tiskanje nalepk Nastavitve nalepk Shranjene nastavitve: 3x17 (Zveckform 3420) | Število stolpcev       3 ÷       Število vrstic       17 ÷         Koda levo       10 ÷       Koda gor       5 ÷         Odmik horizontalno       68 ÷       Odmik vertikalno       17 ÷         Širina črtne kode       0.3 ÷       Višina črtne kode       10 ÷ |  |
|-------------------------------------------------------------------------------------------|----------------------------------------------------------------------------------------------------|--|
|                                                                                           | Število strani 1 → Nastavljanje izpisov<br>(ne zapisuj številčenja v bazo)                                                                                                    |  |
| Tiskaj 3x17 (Zveckform 3420)                                                              |                                                                                                    |  |

# **VNOS PREJETE POŠTE**

Meni 1.9 je namenjen vnosu, pregledu in likvidaciji prejete pošte.

 Zavihek 1 Splošni podatki: Številčenje prejete pošte poteka zaporedno in je neodvisno od številčenja računov in predračunov. V kolikor imamo vklopljen modul Vasco elektronski arhiv moramo najprej na dokument nalepiti nalepko s črtno kodo. Nalepko nalepimo samo na prvo stran dokumenta ob stranskem robu zgoraj ali spodaj. Paziti je potrebno le da nalepka ni nalepljena preveč postrani. Vse ostale strani ne potrebujejo kode (nalepke) in se bodo ob skeniranju avtomatično pripele prvi strani. Nato vnesemo podatke prejetega dokumenta z gumbom [F2].

| 🕑 Vnos prejete pošte (1.9)                                                                 |                                      |             |               |  |  |  |  |  |
|--------------------------------------------------------------------------------------------|--------------------------------------|-------------|---------------|--|--|--|--|--|
| 1. Splošni podatki 2. Nastavljiva polja 3. Sledenje 4. Likvidacija 6. Delitev po st.mestih |                                      |             |               |  |  |  |  |  |
| Številka.Leto                                                                              | Številka.Leto 1.2010                 |             |               |  |  |  |  |  |
| Tip pošiljke                                                                               | (1) DOMAČA PF                        |             | 1             |  |  |  |  |  |
| Klasifikacija                                                                              | (001) RAČUNI                         |             | 1             |  |  |  |  |  |
| Partner                                                                                    | (6) Podjetje d.o.o.                  |             | 1             |  |  |  |  |  |
| Naziv                                                                                      |                                      |             |               |  |  |  |  |  |
| Naslov                                                                                     |                                      |             |               |  |  |  |  |  |
| Pošta                                                                                      |                                      |             |               |  |  |  |  |  |
| Opis                                                                                       | material                             |             |               |  |  |  |  |  |
| Datum prejema                                                                              | 17.06.2010                           | Datum vpisa | 18.06.2010    |  |  |  |  |  |
| Datum dokumenta                                                                            | Datum dokumenta 10.06.2010 Št.računa |             |               |  |  |  |  |  |
| Crtl+F2 po                                                                                 | CrtI+F2 popravi račun                |             |               |  |  |  |  |  |
| Opomba                                                                                     | testni račun                         |             |               |  |  |  |  |  |
| Kode za E-arhiv                                                                            | Datoteke v E-                        | arhiv       |               |  |  |  |  |  |
| V002852 C                                                                                  | )gled                                | Ogled       | Dodaj         |  |  |  |  |  |
|                                                                                            | gled 🔀                               | Ogled       | Dodaj         |  |  |  |  |  |
| 0                                                                                          | gled 🔀                               | Ogled       | Dodaj         |  |  |  |  |  |
|                                                                                            |                                      |             |               |  |  |  |  |  |
|                                                                                            |                                      |             |               |  |  |  |  |  |
|                                                                                            |                                      |             |               |  |  |  |  |  |
|                                                                                            |                                      |             |               |  |  |  |  |  |
|                                                                                            |                                      |             |               |  |  |  |  |  |
|                                                                                            | 🛩 F9 potrdi                          |             | 🔀 ESC prekini |  |  |  |  |  |

Najprej klasificiramo po tipu pošiljke (Računi, predračuni, dopisi,...). V tem istem šifrantu tudi določimo klasifikacijo iz klasifikacijskega načrta katera nam bo koristila za morebitno elektronsko arhiviranje dokumentov pri ponudnikih arhiviranja. Klasifikacijo nam torej na prejeti pošti ponudi iz tipa pošiljke, lahko pa jo naknadno popravimo ob vnosu pošte. Polje partner vnesemo kadar imamo v ozadju še kak drug dokument (račun, predračun,..), v kolikor pa vnašamo kak dopis in nebi želeli pošiljatelja vpisovati v šifrant, pa pustimo polje partner prazno in vnesemo naziv, naslov in pošto pošiljatelja ročno. Poleg tega vnesemo še nekaj podatkov o prejeti pošti ter kodo iz nalepke. Za vnos kode lahko vnesemo samo zadnje številke brez črke V in vodilnih ničel. Glede na izbran Tip pošiljke lahko z gumbom [F2] vnesemo še račun v primeru, da smo pod tip pošiljke izbrali Račun. Gumb se prilagaja glede na tip pošiljke, tako v primeru predračuna ponudi [F2 Vnos predračuna], v primeru računa pa [F2 Vnos računa]. Ob popravljanju prejete pošte program na tem gumbu ponudi [Ctrl+F2 popravljanje računa] ali seveda predračuna. Vnos in popravljanje teh dokumentov je možno vezati tudi na pravice uporabnika.

 Zavihek 2 Nastavljiva polja: V klasifikacijskem načrtu si lahko za posamezno klasifikacijo nastavimo še vnos nastavljivih polj in če je na prejeti pošti izbrana ta klasifikacija nam program ponudi vnos teh polj. Ta polja je možno poljubno poimenovati.

| Vnos pr           | ejete pošte                           | e (8.G)                               |                     |                |                   | رصريف           |  |
|-------------------|---------------------------------------|---------------------------------------|---------------------|----------------|-------------------|-----------------|--|
| <u>1</u> . Splošn | i podatki                             | <ol> <li>Nastavljiva polja</li> </ol> | <u>3</u> . Sledenje | 4. Likvidacija | <u>6</u> . Delite | ev po st.mestih |  |
| ZN1               |                                       |                                       |                     |                |                   |                 |  |
| ZN2               |                                       |                                       |                     |                |                   |                 |  |
| 7112              | · · · · · · · · · · · · · · · · · · · |                                       |                     |                |                   |                 |  |
| ZINJ              | I                                     |                                       |                     |                |                   |                 |  |
| ZN4               |                                       |                                       |                     |                |                   |                 |  |
| DAT1              |                                       |                                       |                     |                |                   |                 |  |
| DAT2              |                                       |                                       |                     |                |                   |                 |  |
|                   |                                       |                                       |                     |                |                   |                 |  |
| DAT3              | I                                     |                                       |                     |                |                   |                 |  |
| DAT4              |                                       |                                       |                     |                |                   |                 |  |
| ST1               | (0) ???                               |                                       |                     | 4              |                   |                 |  |
| ST2               | (0) ???                               |                                       |                     | 4              |                   |                 |  |
| 070               | 1                                     |                                       |                     |                |                   |                 |  |
| 513               | (0) ???                               |                                       |                     | 4              |                   |                 |  |
| ST4               | (0) ???                               |                                       |                     | 4              |                   |                 |  |
|                   |                                       |                                       |                     |                |                   |                 |  |
|                   |                                       |                                       |                     |                |                   |                 |  |
|                   |                                       | TO astali                             | 1                   | <b>X</b> 500 - | a bitati          | 1               |  |
|                   |                                       | F9 potrdi                             |                     | r ESC p        | екіпі             |                 |  |

Klasifikacijski načrt si lahko predstavljamo kot nek kontni plan ali šifrant po katerem bomo klasificirali razne dokumente. Vanj zapišemo vrsto dokumenta, leta hranjenja in podobno. Za del javnega sektorja je bil že sprejet splošni klasifikacijski načrt, po katerem naj bi se zgledovali, seveda pa si bo moral vsak prilagoditi klasifikacijski načrt glede na lastne potrebe. Naj omenimo da elektronsko arhiviranje pri raznih ponudnikih elektronskega arhiviranja kateri se vedno bolj razširjajo, ni možno brez takšnega načrta, ki mora biti tudi potrjen iz strani arhiva Republike Slovenije.

- **Zavihek 3 Sledenje**: Je namenjen fizičnemu sledenju dokumentov v papirni obliki. Vnašajo se prejemniki dokumentov in datum kdaj so ta dokument prejeli. Pri elektronskem arhiviranju se tega ponavadi ne potrebuje.
- Zavihek 4 Likvidacija: Na tem zavihku se vnašajo likvidatorji, to so osebe, ki potrdijo pravilnost računa. Pri likvidaciji je pomembno tudi zaporedje likvidiranja. Če želimo, da lahko dva likvidatorja likvidirata istočasno, morata imeti enako zaporedno številko vrstnega reda. Ko vnašamo likvidatorje to nastavimo s kljukico (vzporedni s predhodnikom). Likvidatorji se vnesejo v šifrant, vnesti pa je potrebno tudi uporabniško ime posameznega likvidatorja s katerim se prijavi v program. E-pošta se vnese zaradi obveščanja likvidatorja o novih dogodkih, vse pravice likvidatorjev pa se nastavijo v meniju 8.G. Navadno kot likvidatorje vnesemo vodje sektorjev, direktorja, osebe, ki so odgovorne za posamezen dokument, na koncu pa še računovodjo, da kot zadnji likvidira dokument ko zaključi s knjiženjem le tega. Likvidacija je lahko vezana na plačilo računa, tako da računa ni možno plačati dokler ni dokončno likvidiran s strani vseh likvidatorjev.

|   | 🖌 Vnos prejete pošte (8.G)                                                                 |       |            |                                         |                 |  |  |  |
|---|--------------------------------------------------------------------------------------------|-------|------------|-----------------------------------------|-----------------|--|--|--|
| 1 | 1. Splošni podatki 2. Nastavljiva polja 3. Sledenje 4. Likvidacija 6. Delitev po st.mestih |       |            |                                         |                 |  |  |  |
|   | Vrstni red                                                                                 | Šifra | Likvidator | Datum                                   | Ime računalnika |  |  |  |
|   | 1                                                                                          | 1     | LIK1       | 18.06.2010 13:14:08                     | TOMS-NB         |  |  |  |
|   | 1                                                                                          | 2     | LIK2       |                                         |                 |  |  |  |
| Þ | 2                                                                                          | 5     | RAC        | 18.06.2010 13:14:09                     | TOMS-NB         |  |  |  |
|   |                                                                                            |       |            |                                         |                 |  |  |  |
|   | F2 dodaj likvidatorja F4 (od)likvidiraj <u>Š</u> ifrant skupin                             |       |            |                                         |                 |  |  |  |
|   | F7 briši likvidatorja F5 Likvidatorji iz skupine <u>N</u> avodila                          |       |            |                                         |                 |  |  |  |
|   |                                                                                            |       |            | ter ter ter ter ter ter ter ter ter ter |                 |  |  |  |

Pravice likvidatorjev nastavimo z vnosom kratice v polje Opombe v meniju 8.G. možnosti pa so:

- \*PP; Prepoved popravljanja partnerjev
- \*PPF; Prepoved popravljanja faktur
- \*PBF; Prepoved brisanja faktur
- \*PLF; Prepoved likvidiranja faktur
- \*TN; Lahko popravlja, tudi če ni likvidator
- \*OBL; Prepoved brisanja likvidatorjev
- \*AL; Administrator likvidatorjev lahko likvidira v imenu kogarkoli
- \*ML; Moderator likvidatorjev lahko gleda pošto drugih likvidatorjev

-Zavihek 6 Delitev po stroškovnih mestih: Tukaj likvidatorji lahko vnesejo delitve po stroškovnih mestih, nosilcih,... za posamezen račun. Te delitve lahko izberejo iz šifranta (gumb [F3]) ali pa se vnesejo direktno v procentih. Računovodja bo kasneje te delitve uporabil pri kontiranju protiknjižb računa.

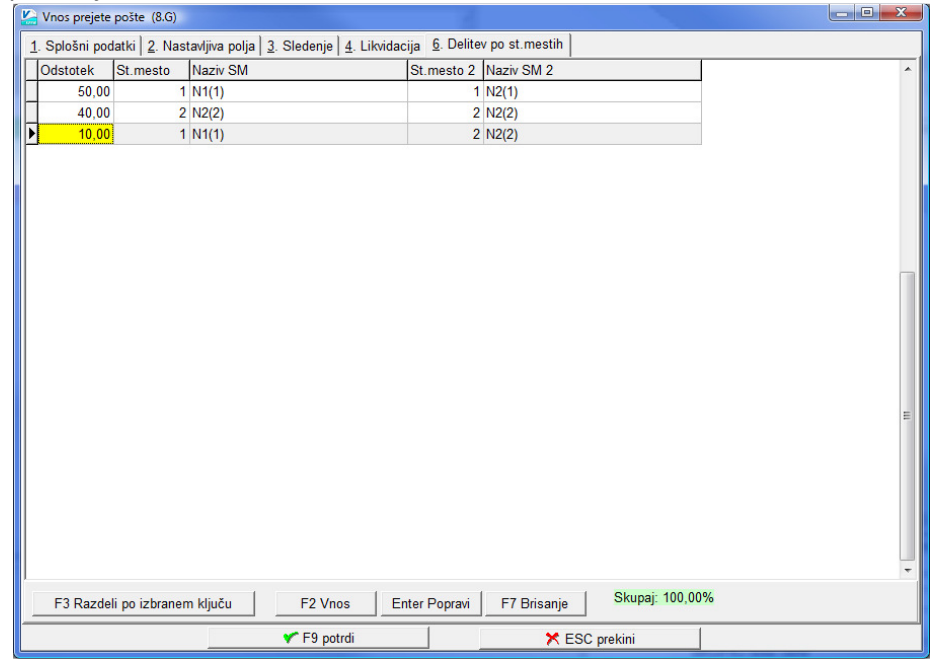

## POSTOPEK SKENIRANJA DOKUMENTOV V PROGRAMU KPFW IN GKW

Ko smo vnesli vse prejete dokumente v prejeto pošto in smo jim nalepili črtne kode (samo na prvi strani), se lotimo skeniranja v meniju 6.F.1. ali 6.F.2. Razlika je le v tem, da slednji avtomatično požene skeniranje s privzetimi nastavitvami. Skeniranje startamo na gumbu [Skeniranje]. Hitrost je odvisna od skenerja samega in zmogljivosti računalnika pri prepoznavi OCR. Vse uspešno prebrane kode program avtomatično poveže z dokumenti v prejeti pošti. Na koncu še zapišemo skenirane dokumente v bazo, to pa naredimo z gumbom [Shrani v bazo]. Morebitni neprepoznani dokumenti se lahko skenirajo ponovno. Če želimo dokumente z določeno kodo skenirati ponovno jih najprej zbrišeno z gumbom [Briši iz predogleda]. Po končanem skeniranju okno preprosto zapremo. Vse tako po skenirane dokumente je možno videti v prejeti pošti ali iz računa samega (meni 1.1.).

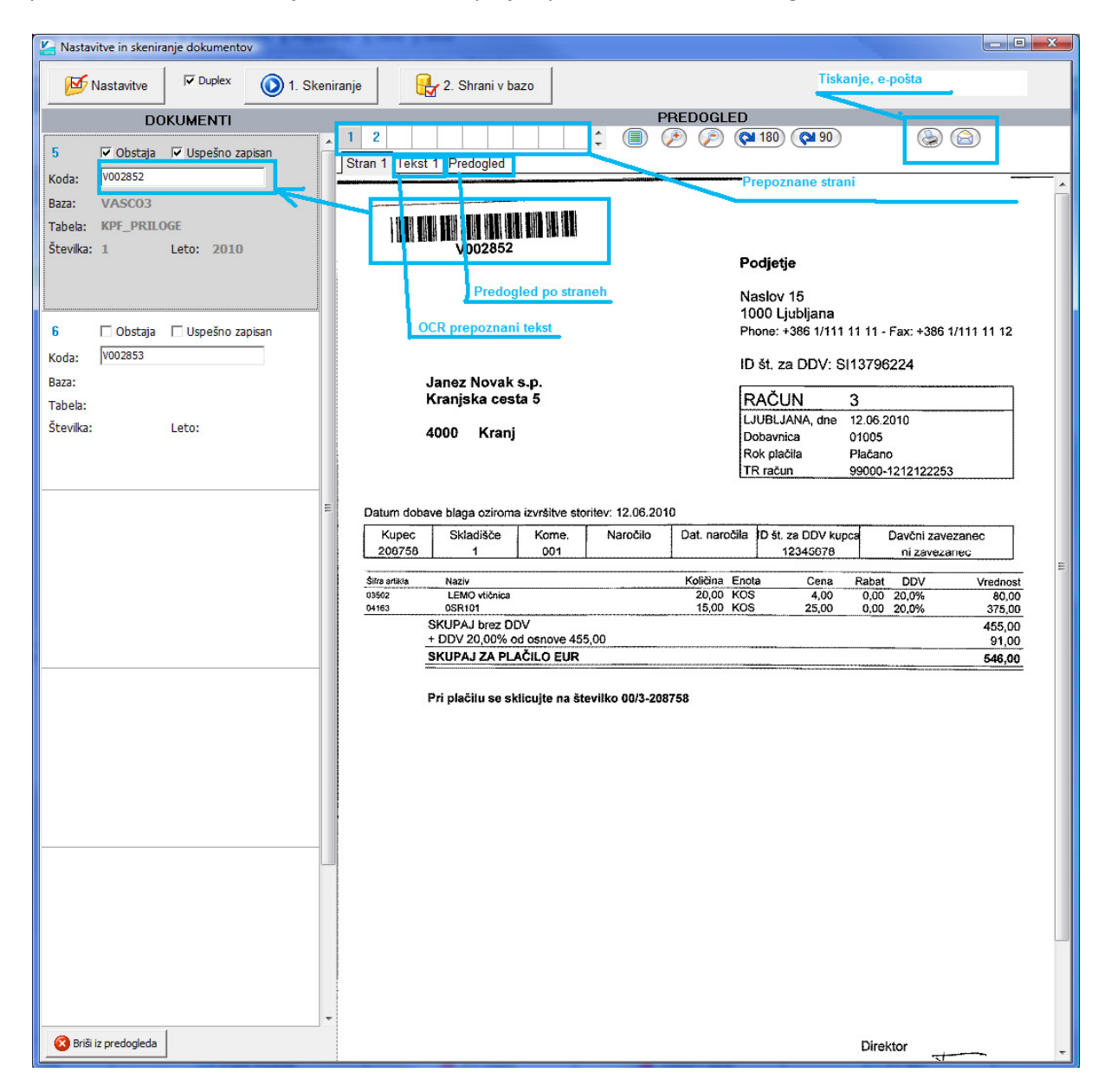

### MODUL ELEKTRONSKI ARHIV VASCO V OSTALIH PROGRAMIH

Povsem enak sistem skeniranja je na voljo tudi v programu glavna knjiga GKW. Razlika je v tem, da v glavni knjigi ni prejete pošte in likvidacije, koda pa se vnese kar direktno pri sami knjižbi. Dokumente se potem lahko pregleduje na kontni kartici, kjer se prikaže gumb [Slika]. Za vse uporabnike Vasco

WEB aplikacij ter njihove računovodske servise bomo oziroma smo delno že pripravili vpogled v skenirane dokumente preko WEB-a, kar bo bistveno zmanjšalo potrebo po prenosu papirnatih dokumentov med podjetjem in računovodjo. Možno bo skeniranje v računovodskem servisu tako da bo nad dokumenti pregled imela stranka, ali pa obratno, da dokumente poskenira stranka v računovodskem servisu pa potem ne potrebujejo papirnatih dokumentov in se lahko knjiži kar iz skeniranih dokumentov. Podrobnejša navodila za web skeniranje bomo objavili v novicah ko bo ta projekt dokončan.

# CENA IN VZDRŽEVANJE IN PREDSTAVITVE

| -Modul prejeta pošta           | V sklopu programa KPFW in zanj ni potrebno        |
|--------------------------------|---------------------------------------------------|
| doplačilo.                     |                                                   |
| -Modul Vasco elektronski arhiv | 700,00€ +DDV licenca za skenirno mesto            |
| -Dodatno skenirno mesto        | 150,00€ +DDV                                      |
| - mesečno vzdrževanje          | 30,00€ +DDV Modul je dosegljiv v programu KPFW in |
| GKW in WEB KPFW.               |                                                   |

-Cene skenerjev se gibljejo od 300,00€ naprej, po naših testiranjih pa so optimalna izbira (cena/zmogljivost) skenerji v cenovnem razredu okrog 500-800,00€. Skenerje je potrebno kupiti v lastni domeni, pred nakupom pa je potrebno preveriti kompatibilnost. Zahtevane minimalne lastnosti skenerja so: 15 strani/min, obojestransko skeniranje (duplex), 300dpi. In twain vmesnik

-Predstavitve se bodo odvijale brezplačno v naši učilnici po predhodnem dogovoru s stranko.